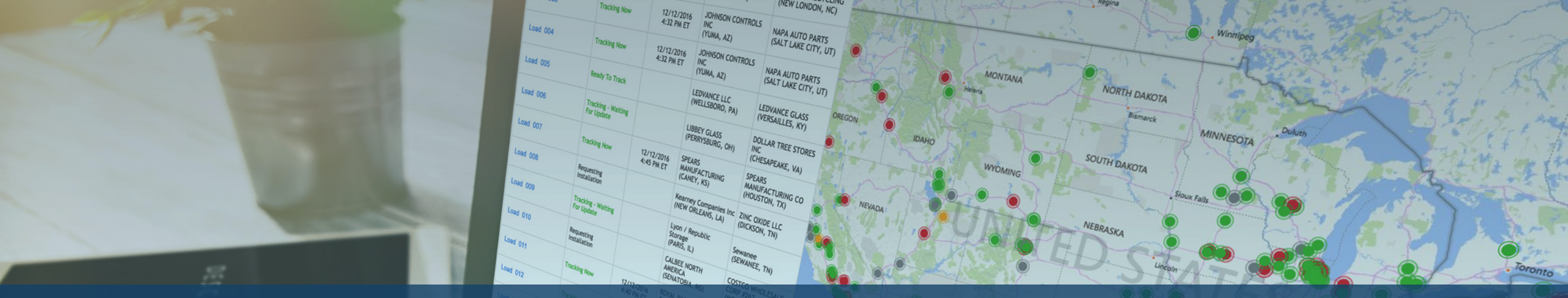

# Asignar una solicitud de seguimiento a través del portal Descartes MacroPoint

#### DESC RTES

#### Mantenga contentos a sus clientes y a su empresa en buen estado cumpliendo con el mandato de visibilidad de MacroPoint

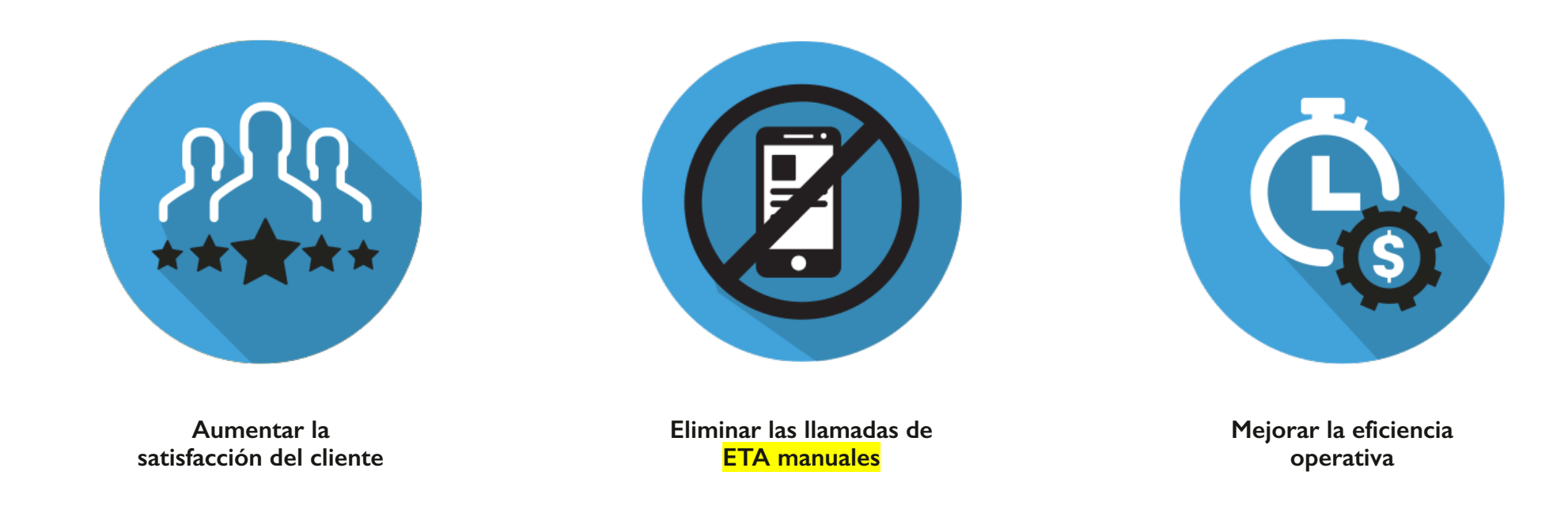

Asignar solicitudes de seguimiento es un requisito clave para ofrecer visibilidad a nuestro cliente mutuo

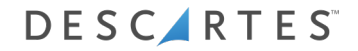

# Qué cabe esperar

- Una introducción al funcionamiento de Descartes MacroPoint
- Desglose de sus responsabilidades al utilizar Descartes MacroPoint
- Instrucciones paso a paso para que así sea

## Funcionamiento

Desglose paso a paso de la asignación de solicitudes de seguimiento por parte del cliente

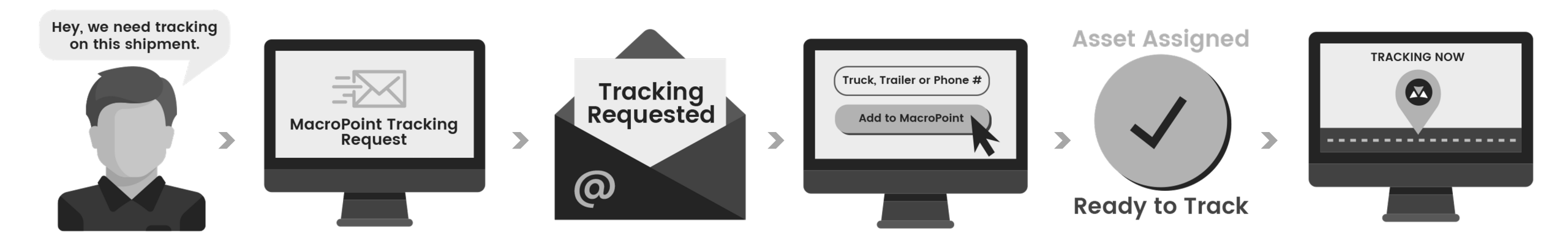

# Solicitud de seguimiento

Cómo configurar la carga para el seguimiento a través de notificaciones de correo electrónico

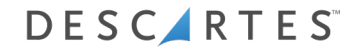

## MacroPoint: seguimiento del transportista

| This mes | ssage was sent with High importance.                                                                        |                                                |
|----------|----------------------------------------------------------------------------------------------------|------------------------------------------------|
| From:    | □ MacroPoint LITE Alerts <macropointalertadmin@< th=""><th>macropoint.com&gt;</th></macropointalertadmin@<> | macropoint.com>                                |
| To:      | Tracking@outsidecarrier.com                                                                                 |                                                |
| Cc       |                                                                                                    |                                                |
| Subject: | ACTION REQUESTED                                                                                            |                                                |
|          |                                                                                                    |                                                |
| ACTION   | REQUESTED                                                                                                   |                                                |
|          |                                                                                                    |                                                |
| From:    | 3PL                                                                                                    |                                                |
| το: Οι   | utside Carrier                                                                                              |                                                |
| 36       | load 5558919 requests that you set u                                                                        | up MacroPoint location tracking.               |
| Please s | et this up immediately by clicking the link                                                                 | below and following the instructions provided. |
| https:// | macropoint-lite.com/Secure/OrderSetup.a                                                                     | spx?Mode=CreateWithQuery&Data                  |
|          |                                                                                                    |                                                |
| Message  | e sent at the request of                                                                                    |                                                |
|          |                                                                                                    |                                                |
|          | 3PL                                                                                                    |                                                |
|          | AN-5558010                                                                                                  | Haga clic on al onlaco que                     |
| msgiu. i | LAN-5556919                                                                                                 | maga chic en el enlace que                     |
|          |                                                                                                    |                                                |
|          |                                                                                                    | se le facilita.                                |
|          |                                                                                                    |                                                |
|          |                                                                                                    |                                                |
|          |                                                                                                    |                                                |

Recibirá un mensaje de correo electrónico en el que se le pide que configure el seguimiento

## MacroPoint: inicio de sesión en la página web

| If you do not hav<br>Email Address | /e a MacroPoint LITE account Sign up |  |
|------------------------------------|--------------------------------------|--|
| Password<br>Keep me signed         | in  Log On                           |  |
|                                    |                                      |  |

Inicie sesión en www.MacroPoint-LITE.com

## Seguimiento de una carga: nueva configuración telemática

| racking Requested From | m: IESI: 3PL            |                   |              |                             |                  |
|------------------------|-------------------------|-------------------|--------------|-----------------------------|------------------|
| rack Load Via :        | T                       | ruck # 🔻          |              |                             |                  |
| start Tracking At :    | 4/23/2015               | 3:00              | : PM (UTC-05 | :00) Eastern Time (US & Can | ada) 🗸           |
|                        |                         |                   |              |                             |                  |
| end Updates To         | LOAD #                  |                   | Track for    | Location<br>Updates Every   | Event<br>Updater |
| rest: 3PL              | 12345                   |                   | 1 Day        | 1 Hour for \$0.00           | Add              |
|                        |                         |                   |              |                             |                  |
| mail Copies of Updates | to (use comma to separa | te multiple email | Notes        |                             |                  |
| testcompany@macropoir  | it.com                  |                   | ~            |                             | ^                |
|                        |                         |                   | <u> </u>     |                             | ~                |

I. Cargue la información previamente introducida. 2. Introduzca el número de vehículo del conductor. 3. Haga clic en «Add» y, después, en «Save Order».

#### Seguimiento de una carga: nueva configuración de seguimiento del móvil

| Order Setup                              |                          |                       |                  |                         |                  |
|------------------------------------------|--------------------------|-----------------------|------------------|-------------------------|------------------|
| To track your load, please fil           | l in the form below ar   | nd click "Save Order" |                  |                         |                  |
| Tracking Requested From                  | : TEST: 3PL              |                       |                  |                         |                  |
| Track Load Via :                         | Driver's Cell Phone      | *# :                  |                  |                         |                  |
| Start Tracking At :                      | 4/23/2015                | 3 : 00 : PM           | UTC-05:00) Easte | rn Time (US & Canad     | da) 🗸            |
| Send Updates To                          | LOAD #                   | Track f               | Lo<br>for Uj     | ocation<br>pdates Every | Event<br>Updates |
| TEST: 3PL                                | 12345                    | 1 Day                 | 1                | Hour for \$0.00         | Add              |
| Email Copies of Updates to<br>addresses) | (use comma to separate m | nultiple email Notes  |                  |                         |                  |
| testcompany@macropoint.c                 | com                      | $\langle \rangle$     |                  |                         | < >              |
|                                          |                          |                       |                  |                         |                  |
| Save Order                               |                          |                       |                  |                         |                  |

I. Cargue la información previamente introducida. 2. Introduzca el número del móvil del conductor. 3. Haga clic en «Add» y, después, en «Save Order».

# Opciones alternativas de asignación de seguimiento

Cómo configurar la carga para el seguimiento iniciando sesión en el sistema

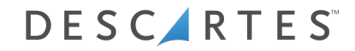

## MacroPoint: inicio de sesión en la página web

| If you do not hav<br>Email Address | /e a MacroPoint LITE account Sign up |  |
|------------------------------------|--------------------------------------|--|
| Password<br>Keep me signed         | in  Log On                           |  |
|                                    |                                      |  |

Inicie sesión en www.MacroPoint-LITE.com

#### MacroPoint: solicitudes de seguimiento

| Main Menu                                    |                                                                           |
|----------------------------------------------|---------------------------------------------------------------------------|
| Welco                                        | me to the MacroPoint LITE web site                                        |
| The menus below allow you to a               | access all of your MacroPoint LITE technology from one easy-to-use screen |
| Features                                     |                                                                           |
| Track a Load - New Setup                     |                                                                           |
| <ul> <li>View Loads being Tracked</li> </ul> |                                                                           |
| Tracking Requests [7 Require Setup]          |                                                                           |
| Company Administration                       |                                                                           |
| Update User Info                             |                                                                           |
| Reset User Password                          |                                                                           |
|                                              |                                                                           |

#### Haga clic en «Tracking Request»

#### MacroPoint: ver sesiones de seguimiento

| MACROPOINT               | ESS .          |                     | AL.   | MAIN MEN |  |
|--------------------------|----------------|---------------------|-------|----------|--|
| acking Requests          |                |                     |       |          |  |
| Partners Requesting Trac | cking From You |                     |       |          |  |
| Tracking Requested From  | Load ID        | Created Date (ET)   | Setup | Delete   |  |
| 3PL                      | 7309300        | 06/03/2013 16:27:10 | Setup | Delete   |  |
| 3PL                      | 7306184        | 05/31/2013 19:04:20 | Setup | Delete   |  |
| 3PL                      | 7305988        | 05/31/2013 17:06:09 | Setup | Delete   |  |
| 3PL                      | 7301515        | 05/29/2013 15:32:53 | Setup | Delete   |  |
| 3PL                      | 7296017        | 05/24/2013 19:13:20 | Setup | Delete   |  |
| 3PL                      | 7295842        | 05/24/2013 16:56:07 | Setup | Delete   |  |
| 3PL                      | 7295487        | 05/24/2013 14:21:48 | Setup | Delete   |  |

Haga clic en «Setup»

#### Seguimiento de una carga: nueva configuración

| Tacking Requested 110   | n: TEST: 3PL             |                        |                               |                  |
|-------------------------|--------------------------|------------------------|-------------------------------|------------------|
| rack Load Via :         | Ti                       | uck # 🔻                |                               |                  |
| start Tracking At :     | 4/23/2015                | 3:00:PM (UTC-          | 05:00) Eastern Time (US & Can | ada) 🗸           |
|                         |                          |                        |                               |                  |
| end Updates To          | LOAD #                   | Track for              | Location<br>Updates Every     | Event<br>Updater |
| TEST: 3PL               | 12345                    | 1 Day                  | 1 Hour for \$0.00             | Add              |
|                         |                          |                        |                               |                  |
| Email Copies of Updates | to (use comma to separat | e multiple email NOLES |                               |                  |
| testcompany@macropoin   | t.com                    | ^                      |                               | ^                |
| cesecompany@macropom    |                          |                        |                               |                  |

I. Cargue la información previamente introducida. 2. Introduzca la información de seguimiento. 3. Haga clic en «Add» y, después, en «Save Order».

La asignación de solicitudes de seguimiento es un proceso manual, pero disponemos de una API que puede automatizar la asignación.

Si desea que la pongamos en marcha, inste a su equipo de TI a contactar con nuestro equipo de Incorporación de Transportistas escribiendo a <u>MPActivations@descartes.com</u> y prepararemos la automatización por usted.

# Gracias por su tiempo.

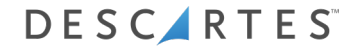

# DESCIRTES

UNITING THE PEOPLE & TECHNOLOGY THAT MOVE THE WORLD